## Release 4.9.0

## <u>Assets</u>

• **Manage** – The purchase date and warranty expiration dates on the manage screen didn't match the dates on the Edit Asset screen. It was showing one day off.

| ONE TO ONE                      | Q. Search                    |                         |                                |                   |                    |             |                     |                    |                 |  |
|---------------------------------|------------------------------|-------------------------|--------------------------------|-------------------|--------------------|-------------|---------------------|--------------------|-----------------|--|
| C Dashboard                     | Home > Assets                |                         |                                |                   |                    |             |                     |                    |                 |  |
| 🛛 Sites 🔉 🔉                     | Assets (350 o                | f 350)                  |                                |                   |                    |             |                     |                    |                 |  |
| 🖵 Assets 🛛 🗸                    | Q Gearch Accurto             |                         |                                |                   |                    |             |                     |                    | Filter          |  |
| Manage                          | * Manufacturer               | Asset Class             | Assigned to First Name &       | Assigned to Grade | Held by User       | * Turned In | Warranty Expiration | A Purchase Date    | A System Status |  |
| 🖽 Assign                        |                              |                         |                                |                   | Contractor Antonia | Solast      |                     | A Markelands Adams | × Active ×      |  |
| 🚟 Turn In                       | Select                       | Select                  |                                | Select            | ~                  | SHIPLE      | To: X               | From:<br>To:       | ×               |  |
| D Print Labels                  | Dell                         |                         | Fionna                         | 7                 | Fionna Cunah       | Yes         | 11/9/26             | 11/9/22            | Active          |  |
| <ul> <li>Bulk Hodate</li> </ul> | Dell                         |                         | Ulric                          | 8                 |                    | Yes         | 11/9/26             | 11/9/22            | Active          |  |
| Duix opulate                    | Dell                         |                         | Tannie                         | 5                 | Tannie Calabry     | No          | 11/9/26             | 11/9/22            | Active          |  |
| # Bulk Assign                   | Dell                         |                         | Darius                         | 7                 | Darius Ridd        | No          | 11/9/26             | 11/9/22            | Active          |  |
| Dashboard                       | Home > Assets > Edit *138576 | 520°                    |                                |                   |                    | -           |                     |                    |                 |  |
| Sites >                         | Edit Asset                   |                         |                                |                   |                    |             |                     | Print Label        | Tickets (1)     |  |
| 😐 Assets 🛛 🛩                    | Created by ItoT QA on 10/4/  | 22.11:31 AM Modified by | Ito I QA on 10/24/22, 10:17 AM |                   |                    |             |                     |                    |                 |  |
| Manage                          | - Asset Information          |                         |                                | - Purchasing In   | nformation         |             |                     |                    |                 |  |
| ## Assign                       | Asset ID                     | 13857620                | Œ                              | Purchasing Infor  | mation             |             |                     |                    |                 |  |
| 🏭 Tum In                        | Description                  |                         |                                |                   |                    |             |                     |                    |                 |  |
| Print Labels                    | Serial Number *              | 5WD890E421              |                                | Warranty Expirat  | tion 11/10/2026    |             |                     |                    |                 |  |
| Bulk Update                     | Type                         | Chromebook              | ж.                             | Vendor            | Dell               | _ /         |                     |                    |                 |  |
| et Dulk Assiss                  | Class                        | Select An Option        |                                | Cost              | 500                |             |                     |                    |                 |  |
| #2 DOM/ASSIGN                   | Category                     | Select An Option        |                                | PO Number         | 900873             |             |                     |                    |                 |  |
| Duick Add                       | Pool                         | Student Chromebook      | ×,                             | Purchase Date     | 11/10/2022         |             |                     |                    |                 |  |
| Inventory Audit                 | Manufacturer *               | Dell                    | ×                              | Service Lite      | 11110-000          |             |                     |                    |                 |  |

**\*\*NOTE:** To display the warranty expiration and purchase date in manage screen, you will need to set the flags in the columns list Columns

|                 |                |      |               |   |        |   |               | Q (500    | irch |              |   |             |   |        |                                                                  |             |
|-----------------|----------------|------|---------------|---|--------|---|---------------|-----------|------|--------------|---|-------------|---|--------|------------------------------------------------------------------|-------------|
| Oashboard       | Home > Assets  |      |               |   |        |   |               |           |      |              |   |             |   |        | 1                                                                |             |
| 🛛 Sites 🔶       | Assets (3      | 50 o | f 350)        |   |        |   |               |           |      |              |   |             |   |        | 1                                                                |             |
| 🖵 Assets 🛛 🗸    | Q Search Asset | 5    |               |   |        |   |               |           |      |              |   |             |   |        | Columns Tilter                                                   | T My Filt   |
| Manage          | Asset ID       | *    | Serial Number | ¢ | Site   | ¢ | Site Category | Asset Typ | • •  | Manufacturer | ¢ | Asset Class | ¢ | Assig  | Vendor Created Date                                              | to Grade \$ |
| ╫ Assign        |                |      |               |   | Select | o | Select        | Select    | o    | Select       | 0 | Select      |   |        | Modified Date     Support End Date     Expected Replacement Date |             |
|                 | 13857625       |      | 5WD890E426    |   | QAHS   |   |               | Chromeboo | k    | Dell         |   |             |   | Steven | Warranty Expiration                                              |             |
| Inventory Audit | 13857626       |      | 5WD890E427    |   | QAHS   |   |               | Chromeboo | k    | Dell         |   |             |   | Ozzy   | IMEI Number SIM Card Number                                      |             |

## <u>Settings</u>

• **Tickets** – The User Groups drop down was clearing your selections when you click save and then clicked on a different form. It was also prompting you to save your changes. This has now been fixed.

|             |   |                                                                  | ۵                | Search                 |
|-------------|---|------------------------------------------------------------------|------------------|------------------------|
| Dashboard   | ^ | Home > Ticket Properties > Submit Ticket Settings                |                  |                        |
| 🛛 Sites     | > | Submit Ticket Settings                                           |                  |                        |
| 😐 Assets    | > |                                                                  |                  |                        |
| Students    | > |                                                                  | r Classro ? Netv |                        |
| 💄 Staff     | > | 🖵 Request a Device 🔹 New Hi                                      | ire 🗖 Soft       | ware Issue             |
|             | > |                                                                  |                  |                        |
| 🙎 Help Desk | > | Student Device                                                   |                  |                        |
|             | > | Title *                                                          | Form Fields      |                        |
|             | _ | Student Device                                                   | Asset Type       | Student Name 🌣 🗙       |
| Invoices    | > | Description *                                                    | Availability     | X Select the St 🕢 📩 🖩  |
| Imports     | > | Use this form to submit a ticket request for a student<br>device | Closure Notes    |                        |
|             | _ |                                                                  | Collaborators    | 🗴 Email Addres 🎯 🗛     |
| Reports     | > | lcon *                                                           | Collaborators    | Turne of lesure        |
| 🗱 Settinas  | ~ | Computer × V                                                     | Contact Phon     |                        |
|             |   | Color *                                                          | contact Phon     | 🗙 What is the is ⊘ 🏟 🚦 |
| System      |   | Blue × V                                                         | Description      |                        |
| Assets      |   | User Groups                                                      | Email Addres     | Describe the Issue     |
|             |   | X Demo Assistant X Demo Media Specialist                         | Files            |                        |
| 🔹 Users     |   |                                                                  | New Asset        | X Description ⊘ 💠 🔢    |
| Sites       |   |                                                                  | Platform         |                        |